Rev. 02/07/2019

## Using the Review Tests and the Review Sample windows

The Review Tests and the Review Sample windows can be filtered to show only specific samples. In order to see only your tests in the Contractors lab you will need to create a filter. Below are the steps:

- 1. Log in to LIMS
- 2. Open the Review Tests window.
- 3. Select the "Select a Lab Unit" button
- 4. Select TDOT Contractor or Field Lab.
- 5. In the "Filter Criteria" section, pick "Sample ID" "Contains" and your jj#
- 6. Hit "Apply" button. You will then see only your tests that need to be approved.
- 7. Select "Review Complete" for each sample and "save". The test should disappear from the screen.

| 10 | Review Tests<br>Test Queue Criteria |            | TDOT Contractor L     | ab 🗐                    | Filer Criteria |                                      |                   |               |                                        |                |              |  |  |  |
|----|-------------------------------------|------------|-----------------------|-------------------------|----------------|--------------------------------------|-------------------|---------------|----------------------------------------|----------------|--------------|--|--|--|
|    | C All My Lab Units                  |            |                       |                         |                | Sample D Contains V##### Apply Reset |                   |               |                                        |                |              |  |  |  |
|    | Supervisor Action                   | Reportable | _at Sample ID<br>Inti | Tester*                 | Sampler        | Contract IE                          | Lab Ref<br>Number | Material Code | Test Description                       | Test<br>Number | Test Statu   |  |  |  |
|    | <b>_</b>                            | <b>V</b>   | CN jj07049165A142807  | jj07049 - Moffitt, Mary | jj07049        |                                      |                   | 903.03.015    | T11 - Materials Finer Than 75-µm Sieve | e 1            | 40 - Test Co |  |  |  |
|    | <b>•</b>                            | <b>V</b>   | CN                    | jj07049 - Moffitt, Mary | jj07049        |                                      |                   | 903.03.015    | T27 - Sieve Analysis of Fine and Coar  | s1             | 40 - Test Co |  |  |  |
|    | <b>•</b>                            | <b>V</b>   | CN jj07049165A150138  | jj07049 - Moffitt, Mary | jj07049        |                                      |                   | 903.01.004    | T11 - Materials Finer Than 75-µm Sieve | e 1            | 40 - Test Cr |  |  |  |
|    | •                                   | <b>V</b>   | CN                    | jj07049 - Moffitt, Mary | jj07049        |                                      |                   | 903.01.004    | T27 - Sieve Analysis of Fine and Coar  | s1             | 40 - Test Co |  |  |  |
|    | •                                   |            | CN jj07049165A151213  | jj07049 - Moffitt, Mary | jj07049        |                                      |                   | 903.03.015    | T11 - Materials Finer Than 75-µm Sieve | e 1            | 40 - Test Co |  |  |  |
|    | <b>•</b>                            | <b>V</b>   | CN                    | jj07049 - Moffitt, Mary | jj07049        |                                      |                   | 903.03.015    | T27 - Sieve Analysis of Fine and Coard | s 1            | 40 - Test Co |  |  |  |

- 8. Once all your tests have been reviewed, you need to open the "Review Sample" window. NOTE: "Product Groups" are assigned to users based on testing qualifications. Assigned Product Groups and labs are what determine which sample records you can see; such as 300 & 400 product groups are assigned to Asphalt Plant and Field techs.
- 9. In the "Filter Criteria" section, pick "Sample ID" "Contains". Enter your jj# and click apply.
- 10. Put a check in the "Authorize box", select either completed or failed from the "Sample Status" dropdown. NOTE: If check box & other data did not load, from "File" in the top left corner of the window, select "Refresh".

| Uns Review Samples<br>Data View<br>C Lab Control Numbe C Sample D |                     |                        |                            |                          |           | Filter Criteria<br>Sample D T Contains J#### Apply Reset |    |                      |      |                   |             |                 |                 | ]        |
|-------------------------------------------------------------------|---------------------|------------------------|----------------------------|--------------------------|-----------|----------------------------------------------------------|----|----------------------|------|-------------------|-------------|-----------------|-----------------|----------|
| Author                                                            | ize Approve<br>Only | Acceptance<br>Method * | Sample Status *            | Send Test<br>Back To Lab | Sample II | )                                                        |    | Test Status*         | Cont | Lab Ref<br>Number | Test Method | Test Descriptio | n               | Sampler  |
|                                                                   |                     | Verification 💌         |                            |                          | jj0138916 | 66L095501                                                |    | - Test Approved by L |      | 16P9925           |             | A370 - Mechanic | al Testing of S | jj01389  |
|                                                                   |                     | Verification S         | COMP - Completed           |                          | jj0138916 | 66L100148                                                | 60 | - Test Approved by L |      | 16P9926           | A370        | A370 - Mechanic | al Testing of S | (jj01389 |
|                                                                   |                     | Verification 🧲         | FAIL - Failed              |                          | jj0138916 | 66L101007                                                | 60 | - Test Approved by L |      | 16P9927           | A370        | A370 - Mechanic | al Testing of S | (jj01389 |
|                                                                   |                     | Verification 💌         | VOID - Voided              |                          | jj0138916 | 66L101115                                                | 60 | - Test Approved by L |      | 16P9928           | A370        | A370 - Mechanic | al Testing of S | (jj01389 |
|                                                                   |                     | Verification 💌         | CNTR - Completed, wit      | h No Test Re             | jj0138916 | 66L101242                                                | 60 | - Test Approved by L | 1    | 16P9929           | A370        | A370 - Mechanic | al Testing of S | (jj01389 |
|                                                                   |                     | Verification -         | FLIP - Failed, but Left in | 1 Place                  | jj0138916 | 66L101316                                                | 60 | - Test Approved by L |      | 16P9930           | A370        | A370 - Mechanic | al Testing of S | (jj01389 |